# 1005281 Mirabella Genio 120cm Pixel LED Twin Bar

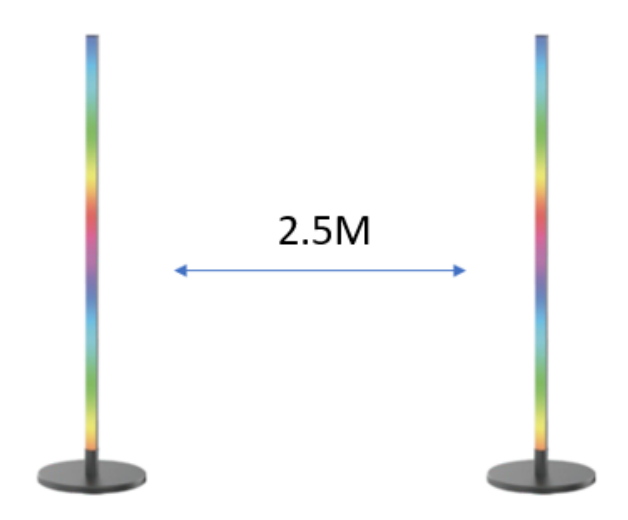

Please read this manual carefully before using the product and keep it for future reference.

## Product Specification

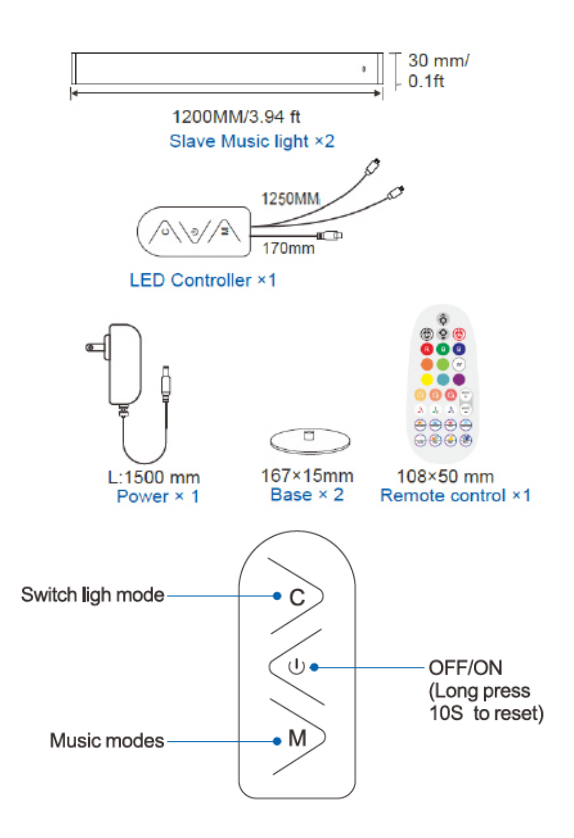

If you don't have Wi-Fi at home or you are unable to pair it to the app, simply wait for 3 minutes for the light to stop blinking, then manually press C bu on Wi-Fi controller or IR remote controller to change colour and modes manually.

## **Product Installation**

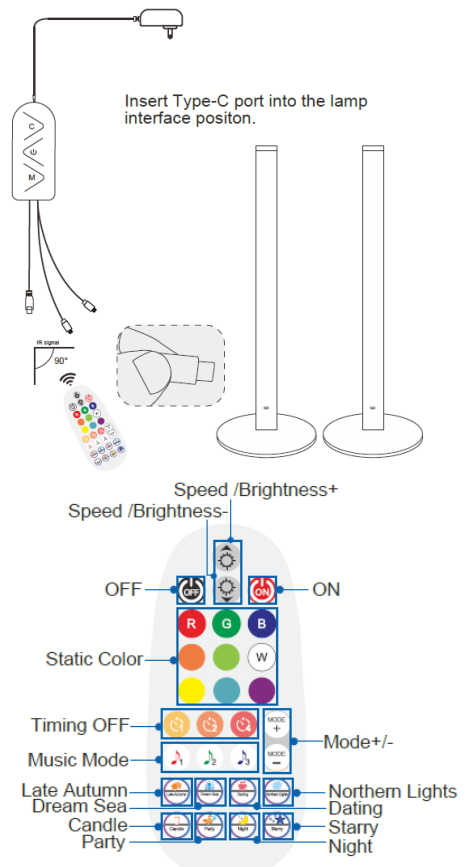

## 1. Wi-Fi Connection Preparation

Your phone must be connected to 2.4Ghz Wi-Fi and not to the 5GHz, To verify

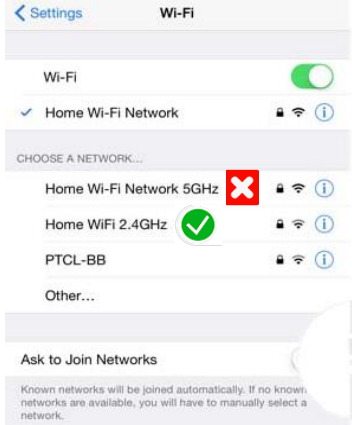

your mobile phone is connected to the 2.4Ghz Wi-Fi network, Navigate to the Setting menu and click on Wi-Fi. In this menu you will see all detectable networks in your area. Locate the SSID for your network, select the Wi-Fi SSID that **does NOT** end with 5GHz. (refer to the image).

Check you have a strong Wi-Fi signal (at least two bars) in the location where the smart device is to be installed.

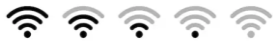

If you don't have at least two bars

signal on your phone, then you may need to reconsider the location or getting a Wi-Fi extender to boost the Wi-Fi signal strength.

If you have dual band router but you don't see two Wi-Fi name SSID's, one with 5G and one without 5G, you MUST log into the router and manually disable the 5Ghz Wi-Fi signal. if you're having connection issues. Please contact your internet provider on how to disable 5Ghz Wi-Fi for your router or check our website FAQ section. www.mirabellagenio.com.au

#### Install the APP and register Account

For the best experience, download the "Mirabella Genio" APP to your smartphone from the App Store or Google Play, The APP icon will be displayed after it's installed successfully

#### Bluetooth pairing assistant function

Our latest genio smart Wi-Fi range has a Bluetooth pairing assistant function, to make the pairing even easier than before, to take advantage of this function, please turn on the Bluetooth function on your phone, connect the two light bars and switch the power on wait for the light starts to blink red

If it does not automatically start to blink rapidly when first powered on, press and hold the **ON/OFF** button on the Wi-Fi Controller and wait for the light to start blinking RED

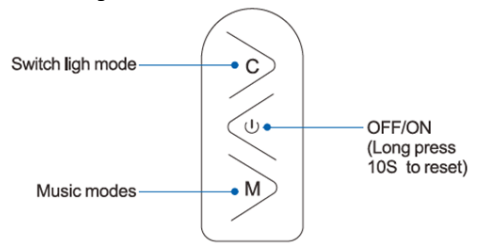

Open Mirabella genio APP, tap on + , wait for the APP to automatically discovery the smart device , please ensure that you are using the 2.4Ghz Wi-Fi name and password, do not use the Wi-Fi Name ending -5G

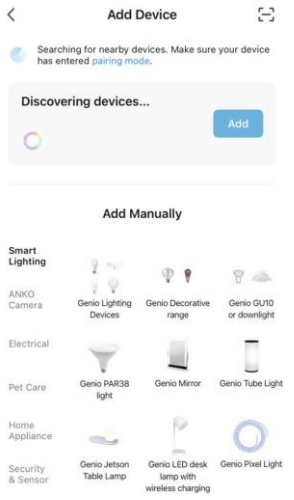

## If the Bluetooth method does not work, please turn off Bluetooth on your phone and use the EZ method to pair – when the light is fast blinking RED (2 blinks per second)

- connect the two light bars and switch the power on, wait a few seconds, light will commence blinking RED rapidly (2 blinks per second)
- If it does not automatically start to blink rapidly when first powered on, press and hold the ON/OFF button on the Wi-Fi switch controller, until the light starts to blink rapidly (2 blinks per second)
- Open Mirabella Genio APP, tap on + symbol, add device then Ambient Lighting choose Genio 120cm Bar Light from the list

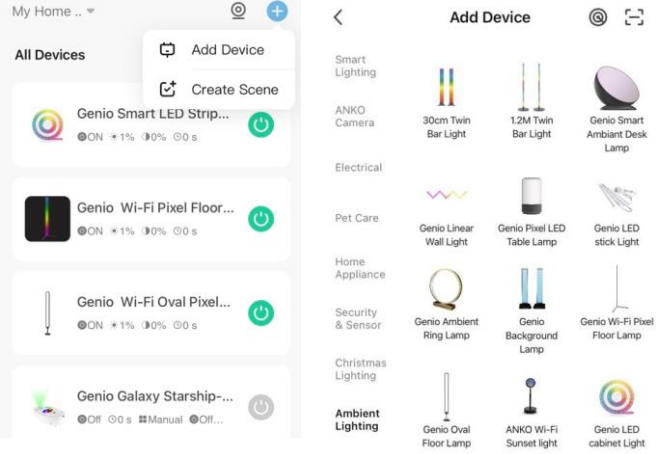

4.Enter your 2.4Ghz Wi-Fi name and password, (make sure Wi-Fi name doesn't end with -5G)

Follow the APP's instructions carefully to complete the network pairing process.

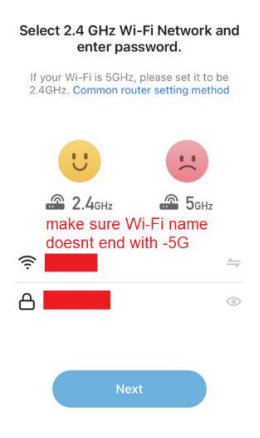

# if the fast-blinking method (EZ method, mentioned above) doesn't work for you , please try the slow blinking (AP method) below.

While the bar light is rapidly blinking, press and hold the pairing button on the Wi-Fi controller again and then wait for the light to start blinking slowly (1 blink per every 2 seconds)

Open up the Mirabella genio APP, tap on + , add device then choose **Genio 120cm bar Light** from the **Ambient Lighting list** 

Enter your 2.4Ghz Wi-Fi name and password, (make sure the Wi-Fi name doesn't end with -5G), then in reset the device first screen tap on EZ mode (in the Top right hand corner just below the your phone's battery icon),

select AP Mode (refer to the 1st and 2nd image below) Now Confirm indicator slowly blinking (refer to image 3),

hit Next, then Go to connect and connect to Wi-Fi named SmartLife\_XXXX

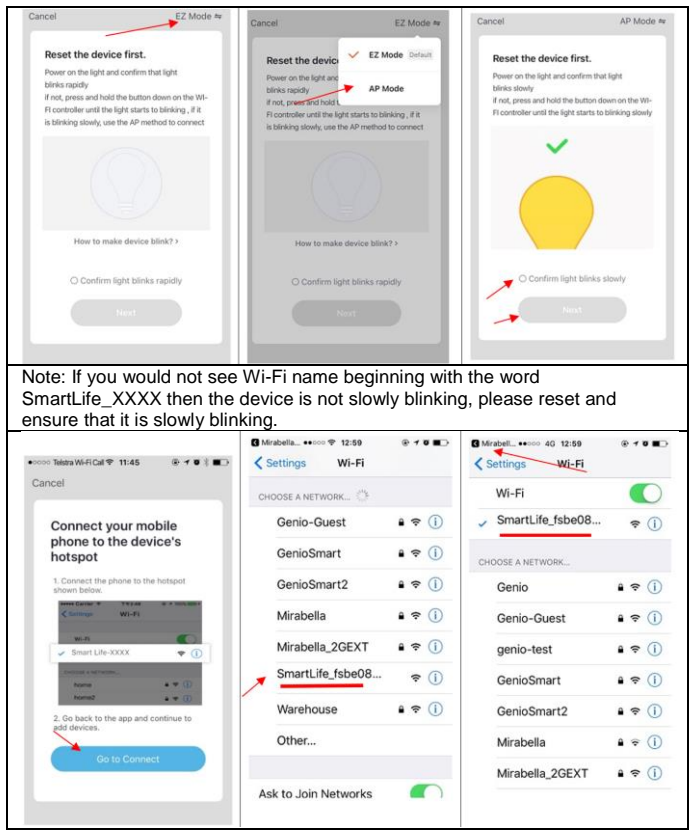

After connected to SmartLife\_XXXX, return to the Mirabella Genio APP and it will commence adding device

| •••••• Telstra Wi-Fi Cal ♥ 11:45 @ f ♥ 8 ■⊃                   | Please pay attention to this screen   | please check our online FAQ page        |
|---------------------------------------------------------------|---------------------------------------|-----------------------------------------|
| Cancer                                                        | to determent the cause of the         | and ensure                              |
| Adding device                                                 | time-out error                        |                                         |
| Ensure that the Wi-Fi signal is g                             | If the light never stops blinking,    | 1. You enter the correct 2.4Ghz Wi-     |
|                                                               | there could be an issue with your     | Fi name and password                    |
|                                                               | phone setting, if you are using IOS   |                                         |
|                                                               | 14, please ensure local network       | 2.Wi-Fi controller is in a location     |
|                                                               | permission is turned on for Genio     | with good Wi-Fi coverage, try move      |
| 3%                                                            | APP                                   | it closer to the router for the pairing |
| <b>0</b>                                                      |                                       | process                                 |
| Scan Register Initialize<br>devices, on Cloud, the<br>device, | if light stopped blinking, but unable |                                         |
|                                                               | to progress to "register on cloud" it | 3. 5Ghz Wi-Fi signal is turned off on   |
|                                                               | indicates a communication error       | the router (5Ghz can be turn on         |
|                                                               | with your router to our cloud         | after the device is connected)          |
|                                                               | service, please check your router     |                                         |
|                                                               | setting                               |                                         |

#### FAQ:

Q. I have internet/power outage and device went offline and doesn't reconnect back online by itself?

A. Go the light settings page (... or pencil looking icon), look for "remove device" Remove it and reset the device and pair it again through the app.

Mirabella International Pty Ltd 1 Mirabella Drive Tullamarine VIC. 3043 Australia t: 1800 636 528 e: customerservice@mirabella.com.au